## 客户端下载及操作演示

首先登陆平台官网 <u>http://www.wjybk.com</u>, 首页抬头点击交易指南, 点击相关下载, 点击客 户端下载, 选择与自己电脑相对应的下载版本。

## 登录演示

1.双击市场主页

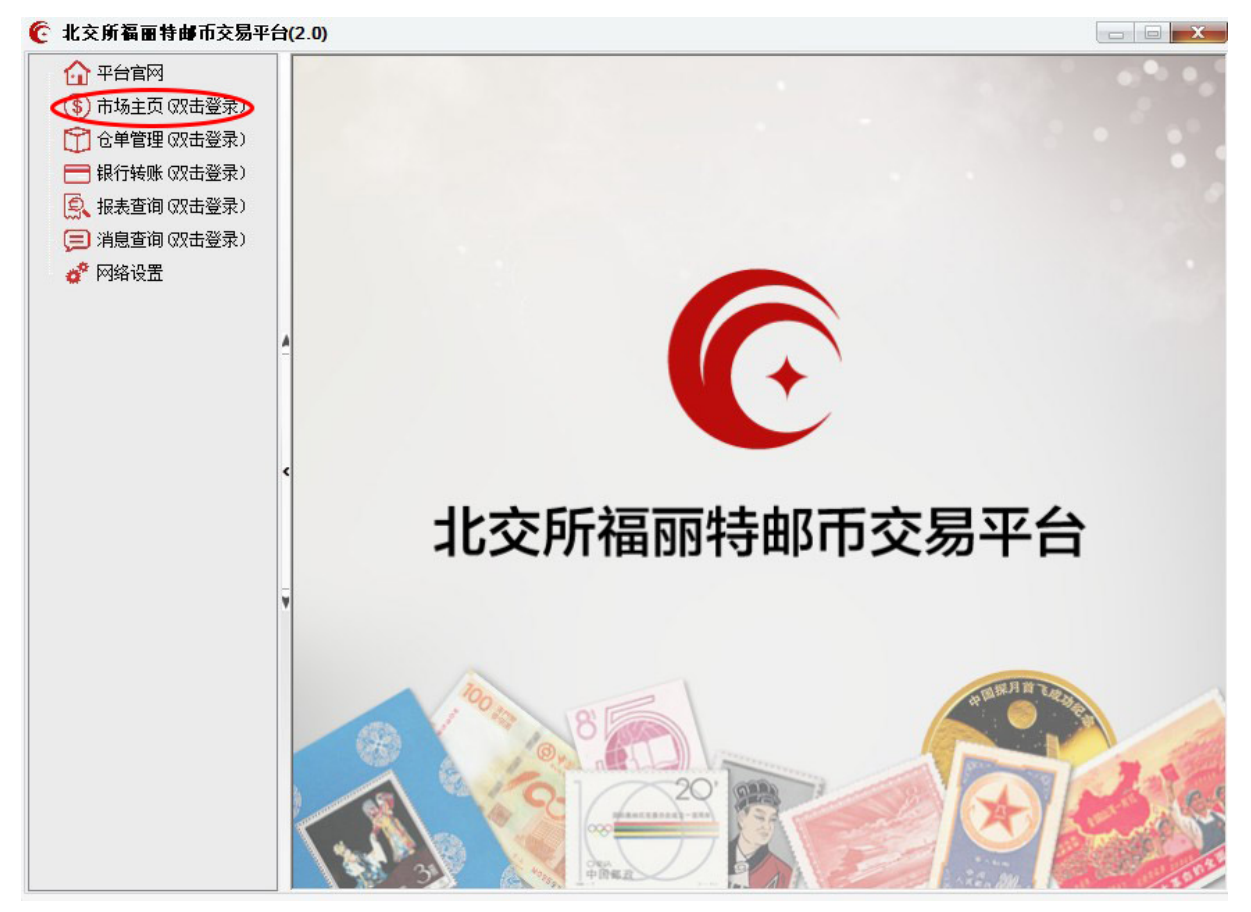

2.输入用户名和密码及验证码,点击登录

| 🤄 北交所福丽特邮币交易平台(2 | 2.0)      |                 |          |                    |  |
|------------------|-----------|-----------------|----------|--------------------|--|
| 🏠 平台官网           |           |                 |          |                    |  |
| (\$)市场主页(双击登录)   | 全部商品      | 选商品             |          |                    |  |
| ① 仓单管理(双击登录)     |           |                 |          |                    |  |
| 🚍 银行转账 (双击登录)    | 世博四连体     | x(600001) 🛛 🛗 😑 | 建国钞(百)   | 车 ) (900012) 🛛 📔 😑 |  |
| 🕵 报表查询 (双击登录)    | 卖挂单       | 买挂单             | 卖挂单      | 买挂单                |  |
| (図 消息查询 (図 击登录)  | 最低报价:     | 最低报价:           | 最低报价:    | 最低报价:              |  |
| 💣 网络设置           | 最高报价:     | 最高报价:           | 最高报价:    | 最高报价:              |  |
|                  | 地(成位)))里: | 地向近川里:  挂单量:    | 堆版版1/1里: | 坡向坂川里:             |  |
| A                |           | ᆥ큨ᇴᆄ            |          |                    |  |
|                  |           | 上水父勿杀玩          |          |                    |  |
|                  |           | 000000004       | ▽ 记住帐号   |                    |  |
|                  | 用尸者       | 1: 00000001     |          |                    |  |
| <                | 密码        |                 |          |                    |  |
|                  | 验证确       | 3:              | 7691     |                    |  |
|                  | 18 314    |                 |          |                    |  |
|                  |           |                 |          |                    |  |
| ٧                |           |                 |          |                    |  |
|                  |           |                 |          |                    |  |
|                  |           |                 |          |                    |  |
|                  |           |                 |          |                    |  |
|                  |           |                 |          |                    |  |
|                  |           |                 |          |                    |  |
|                  |           |                 |          |                    |  |
|                  |           |                 |          |                    |  |
|                  |           |                 |          |                    |  |

3.仔细阅读风险提示后,在每条风险提示前边打勾,再点击确认进入客户端

| 6 | 北交所福丽特邮币交易平                                                                                                    | 台( | 2.0)                                                                                                    |  |
|---|----------------------------------------------------------------------------------------------------|----|----------------------------------------------------------------------------------------------------|--|
|   | <ul> <li>☆ 平台官网</li> <li>③ 市场主页(双击登录)</li> <li>☆ 仓单管理(双击登录)</li> <li>→ 6单管理(双击登录)</li> <li>→ 银行转账(双击登录)</li> </ul> |    | 全部商品         自选商品           风险提示                                                                                                    |  |
|   | 長、报表查询(双击登录) (三) 消息查询(双击登录)                                                                                        |    | 风险提示                                                                                                    |  |
|   | ♂ 网络设置                                                                                                    | A  | 尊敬的投资人:<br>请在能够理解和接受以下交易风险及操作提示的情况下入场交易。如您不能理解或接受以下交易风险及操作提示,请不要入场交易。如您不能理解或接受以下交易风险及操作提示,请不要入场交易。<br>别、入场交易存在盈利的机会,也存在以下可能导致损失的风险,投资人入场交易应承担该等风险.<br>(1) 法律、政策风险<br>由于国家货币政策、财政税收政策、产业政策、金融监管等政策及相关法律、法规的调整与变化,以及影响邮币藏品价格支动的各种因素,均可能导致邮币藏品价格上下波动、无法成交或者交易限制,<br>通认 取消 |  |

| 全部                                                                                                    | 商品              | 自进商品                         |         |             |           |                               |          |               |              |            |                                                          |                  |
|----------------------------------------------------------------------------------------------------|-----------------|------------------------------|---------|-------------|-----------|-------------------------------|----------|---------------|--------------|------------|----------------------------------------------------------|------------------|
|                                                                                                    | 世博四连(           | ±(600001)                    |         | 思編          | 书面绘(600   | 002)                          | 1        | 第書紙砌台         | (600003)     | 10 EB      | =\$2.40                                                  | 小版(600006)       |
| -                                                                                                    | i=m             | 3121+m                       | _       | 新油油         | 1         | i±m                           | 赤注前      |               | 3174+00      |            | 売油曲                                                      | 321+m            |
| 最低最高                                                                                                    | <br>报价:<br>报价量: | 最低报价: -<br>最高报价: -<br>最高报价量: |         | 最低报价:       | 最近        | 5244<br>5股价:<br>5股价:<br>5股价量: | 最低报价最高报价 | 1<br>1<br>2 1 | 最低报价:        |            | 最低报价:<br>最高报价:<br>最低报价量:                                 | 最低报价:            |
| 担单                                                                                                    | 皇:              | <b>挂单量:</b>                  |         | 挂单量:        | 建筑        | R <u>∰</u> :                  | 挂单量:     |               | <b>挂单量:</b>  |            | 挂单量:                                                     | 挂单量:             |
|                                                                                                    | 外国音乐家大          | 本票(600007)                   | ii +    | 崆峰          | 同山小版(6000 | 08) 💴 🛅                       |          | 春节小艇          | £(600009)    | ¥ +        | 香港回归                                                     | 小全张(600010) \min |
| <b>\$</b>                                                                                                    | 捷单              | 买挂单                          |         | 卖挂单         | म         | 1挂单                           | 类挂单      |               | 买挂单          |            | 卖挂单                                                      | 买挂单              |
| 最低                                                                                                    | 报价:             | 最低报价: -                      |         | 最低报价:       |           | €撮价:                          | 最低报价     | 1             | 最低报价:        |            | 最低报价:                                                    | 最低报价:            |
| 最高                                                                                                    | 报价:             | 最高报价: -                      |         | 最高报价:       | 最近        | 联份: ~                         | 最高报价     | :             | 最高报价:        |            | 最高报价:                                                    | 最高报价:            |
| 4 最低                                                                                                    | 报价量:            | 最高报价量:                       |         | 最低报价量:      | 最         | 期金 :                          | 最低报价     | <b>B</b> :    | 最高报价量:       |            | 最低报价量:                                                   | 最高报价量:           |
| 汪華                                                                                                    | 畫:              | 挂单量:                         |         | 挂单量:        | 種類        | 2世:                           | · 挂单量:   | 77            | 挂单量:         |            | · / / / / / / / / / / / / / / / / / / /                  | · 挂单量:           |
|                                                                                                    | 03少运会小          | 版(600012)                    | 🇰 🛨     | 宋           | 词宣纸(60001 | 3) 🚺 🛨                        |          | 无锡双耶          | ŧ(600015)    | <b>#</b> + | 世博四连体                                                    | (香港)(600016)     |
| د <u>چ</u>                                                                                                    | 挂单              | 买挂单                          |         | 实挂单         | 3         | 挂单                            | 奕挂单      |               | 买挂单          |            | 奕挂单                                                      | 买挂单              |
| 最低                                                                                                    | 报价:             | 最低报价: -                      |         | 最低报价: …     | 最         | £报价:                          | 最低报价     | s             | 最低报价:        |            | 最低报价:                                                    | 最低报价:            |
| 最度                                                                                                    | 报价:             | 最高报价: -                      |         | 最高报价:       | 最近        | 胡屐价:                          | 最高报价     |               | 最高报价:        |            | 最高报价:                                                    | 最高报价: …          |
| 最低                                                                                                    | 报价量:            | 最高报价量:                       |         | 最低报价量:      | 最近        | ·                             | 最低报价     | <b>1</b> :    | 最高报价量:       |            | 最低报价量:                                                   | 最高报价量:           |
| <b></b> 插单                                                                                                    | 量:              | 挂单量:                         |         | <b>挂单量:</b> | 挂线        | 韓重:                           | 挂单量:     |               | <b>挂竿量</b> : |            | <b>挂单量:</b>                                              | 挂单量:             |
| ĭ                                                                                                    |                 |                              |         |             |           |                               |          |               |              |            |                                                          |                  |
|                                                                                                    | las miles au    | Walking and Inder            |         |             |           | <                             |          | ,             | >            |            | 建築                                                       | 结误菌              |
| 12 注甲<br>未成交担                                                                                                    | F3 宣往単 F4<br>単  | 室航火 P5 持何算                   | 16 突金信度 | ,17 预理拉里    | 18 祝田人唱剧  |                               |          |               | <u> </u>     | 4 10 0     | 客户代码 0000000                                             | 001 600001 (世博)  |
| 挂单单                                                                                                    | 5               | 时间                           | 藏品代码    | 藏品名称        | 求购/转让     | 挂单价格                          | 救里       | 未成交           | 状态           | ^          | 截晶代码 600001                                              | 世博 - 突五          |
|                                                                                                    | 200422000004    | 14:42:38                     | 900012  | 建国钞(百       | 求         | 陶 363.0                       | 0        | 10            | 10           | 已挂单 =      | ()<br>()<br>()<br>()<br>()<br>()<br>()<br>()<br>()<br>() | tit #-           |
|                                                                                                    | 200422000003    | 14:22:41                     | 900013  | 建国钞(百       | 爽         | <u>出</u> 443.0                | 0        | 60            | 60           | 已挂单        | 0.000                                                    | () 英二            |
|                                                                                                    | 200422000002    | 14:12:34                     | 600003  | 世博四達体       | 求         | A) 2, 701. 0                  | 0        | 10            | 10           | 已挂单 -      | 10.40 · · · · ·                                          | <u>4</u>         |
| 已成交接                                                                                                    | E#              |                              |         |             |           |                               |          |               |              |            | DIME:                                                    | 4                |
| 成交单                                                                                                    | 号想              | 单单号                          | 时间      | 藏品代码        | 藏品名称      | 求购/转让                         | 或交价格     | 教里            | 成本价 费        | 用          | 44 46 49 M                                               | x                |
|                                                                                                    |                 |                              |         |             |           |                               |          |               |              |            | 往年叙重: 0                                                  | · · · ·          |
|                                                                                                    |                 |                              |         |             |           |                               |          |               |              |            |                                                          | 五四               |
| and the second second second second second second second second second second second second second second second |                 |                              |         |             |           |                               |          |               |              |            | and the second second second                             | THE AN           |

4.全部商品中显示交易中的商品,挂单页面显示挂单详情,后侧待摘单显示买卖详情。

5.挂单求购以世博四连体为例。右下角为当天挂单交易价格区间,涨停价为上限,跌停价为 下限。

| 挂单    |             | 待摘单      |       |           |         |
|-------|-------------|----------|-------|-----------|---------|
| 客户代码  | 0000000001  | 600001(世 | 博四连体) |           | 更多      |
| 藏品代码  | 600001 世博 ~ | 卖五 一     | -     |           |         |
|       |             | 卖四 一     | —     |           | _       |
| ● 求   | 9 〇转让       | 卖三 一     | —     |           |         |
|       |             | 卖二 一     | —     |           |         |
| 价格:   | 0           | 卖— —     | —     |           |         |
|       |             | 买一 —     | -     |           |         |
| 挂单数量: | 0           | 买二 一     | —     |           |         |
|       |             | 买三 一     | _     |           |         |
|       |             | 买四 一     | _     |           |         |
| 立即提交  | 》<br>预理挂里   | 买五 一     | —     |           |         |
|       |             | 最新 -     | 现里 0  | 张停 3300 9 | 法停 2700 |

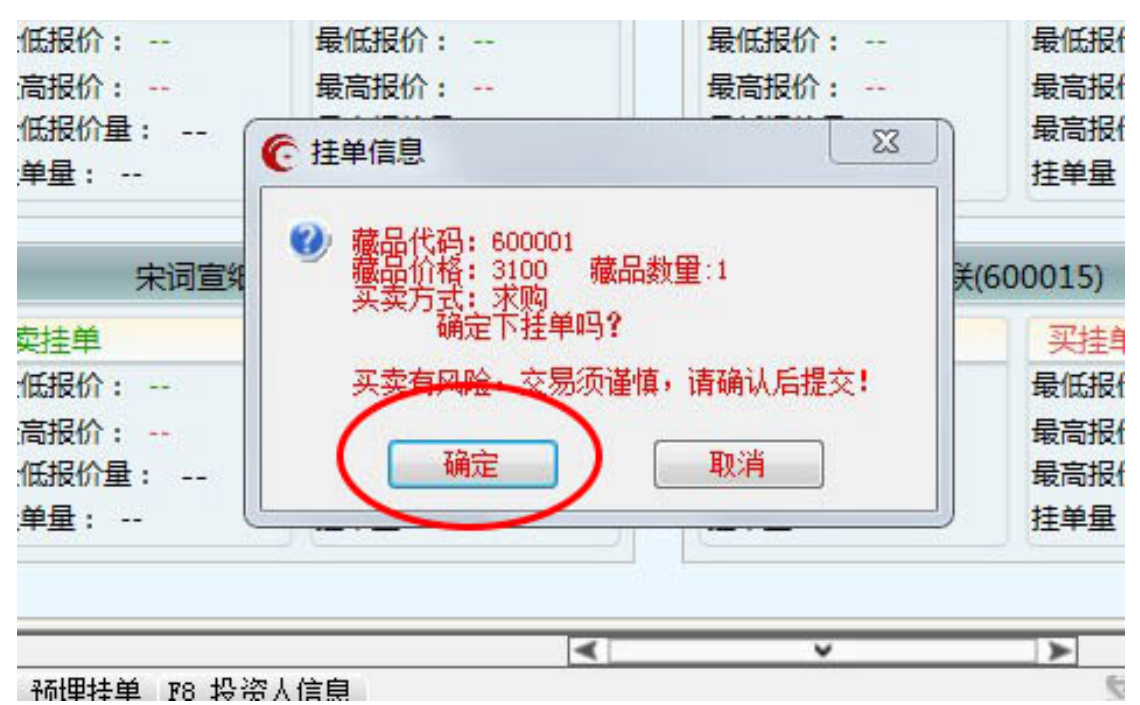

输入价格区间内,想要挂单求购的价格和数量,点击确定。

求购信息会在未成交挂单栏中显示。

|       |              |      |          |         |         |          | <          |             | ~  | >   |    |          |   |      |
|-------|--------------|------|----------|---------|---------|----------|------------|-------------|----|-----|----|----------|---|------|
| 12 挂单 | F3 查挂单 F4    | 查成交  | F5 持有量   | F6 资金信息 | F7 预埋挂单 | F8 投资人信息 |            |             |    |     | 5  | <b>2</b> | 融 | 0    |
| 未成交挂  | 单            |      |          |         |         |          |            |             |    |     |    |          |   |      |
| 挂单单号  | 1            | 时间   |          | 藏品代码    | 藏品名称    | 求购/转让    | 挂单价格       | 数里          | 未  | 成交  | 状态 |          |   | *    |
|       | 200429000004 |      | 16:04:07 | 600001  | 世博四连体   | 求购       | 3, 100. 00 |             | 1  | 1   |    | 已招       | 单 | E    |
|       | 200429000003 |      | 15:57:24 | 600001  | 世博四连体   | 求购       | 3, 300. 00 |             | 2  | 2   |    | 已招       | 掸 | - 10 |
|       | 200429000002 |      | 15:56:58 | 600001  | 世博四连体   | 求购       | 3, 000. 00 |             | 1  | 1   |    | 已接       | 单 | -    |
| 已成交挂  | 单            |      |          |         |         |          |            |             |    |     |    |          |   |      |
| 成交单号  | ÷ †          | 挂单单号 |          | 时间      | 藏品代码    | 藏品名称     | 求购/转让 月    | <b>达</b> 价格 | 数里 | 成本价 |    | 费用       |   |      |
|       |              |      |          |         |         |          |            |             |    |     |    |          |   |      |
|       |              |      |          |         |         |          |            |             |    |     |    |          |   |      |
|       |              |      |          |         |         |          |            |             |    |     |    |          |   |      |
|       |              |      |          |         |         |          |            |             |    |     |    |          |   |      |
|       |              |      |          |         |         |          |            |             |    |     |    |          | _ |      |
|       |              |      |          |         |         |          |            |             |    |     |    |          |   |      |

同时在右侧世博四连体挂单栏中显示

| 挂单    |                                       | 待摘单       |          |         |         |
|-------|---------------------------------------|-----------|----------|---------|---------|
| 客户代码  | 000000001                             | 600001 (世 | 博四连体)    |         | 更多      |
| 藏品代码  | 600001 世博 🗸                           | 卖五        |          |         |         |
|       |                                       | 卖四        |          |         |         |
| ◎ 求顾  | ◎ ○ 转让                                | 卖三        |          |         |         |
|       |                                       | 卖二        |          |         |         |
| 价格:   | 0                                     | 卖         |          |         |         |
|       |                                       | 买— 3300.0 | 00 2     | 2       |         |
| 挂单数里: | 0                                     | 买二 3100.0 | 00 1     | 1       |         |
|       | · · · · · · · · · · · · · · · · · · · | 买三 3000.0 | 00 🖌     |         |         |
|       | - 77101+24                            | 买四        | <b>_</b> |         |         |
| 立即提外  | 2                                     | 买五        |          |         |         |
|       |                                       | 最新 -      | 现里 0     | 涨停 3300 | 跌停 2700 |

点击右上角更多,可显示该品种的全部信息,挂单排序按照价格优先进行排序。其他交易会 员摘单后,此笔交易成交。摘单同理。1

| 挂单详情       | ł       |    |                          | 23 |
|------------|---------|----|--------------------------|----|
|            | 价格      | 数里 | 待摘单                      |    |
| 卖十         |         |    |                          |    |
| 卖九         |         |    |                          |    |
| 卖八         |         |    |                          |    |
| 卖七         |         |    |                          |    |
| 卖六         |         |    |                          |    |
| 卖五         |         |    |                          |    |
| 卖四         |         |    |                          |    |
| 卖三         |         |    |                          |    |
| 卖二         |         |    | ··· ·· ·· ·· ·· ·· ·· ·· |    |
| 卖一         |         |    |                          |    |
|            |         |    |                          |    |
| 买一         | 3300,00 |    |                          |    |
| <b>*</b> = | 3100.00 |    |                          |    |
| 买三.        | 3000.00 |    |                          |    |
| 买四         |         |    |                          |    |
| 买五         |         |    |                          |    |
| 买六         |         |    | ··· ·· ·· ·· ·· ·· ·· ·· |    |
| 买七         |         |    |                          |    |
| 买八         |         |    |                          |    |
| 买九         |         |    |                          |    |
| 买十         |         |    |                          |    |
| -          |         |    |                          |    |